## Venu

## **View and dispute transactions**

- Step 1 Launch your Venu app and login with biometric authentication
- Step 2 From your home screen, tap the More icon

## Step 3 Tap Transactions

- Step 4 Scroll through your transactions and tap the transaction you wish to dispute
- Step 5 Within the transaction details screen, tap Dispute transaction
- Step 6 Select the reason for your dispute
- Step 7 Add additional details in the text box

**Step 8** Indicate that you declare under penalty of perjury that the information set forth in this form is true and correct with respect to the dispute(s) described above

- Step 9 Submit your dispute
- Step 10 Issue submitted successfully
- Step 11 Expect contact from a customer support agent to follow up on your dispute

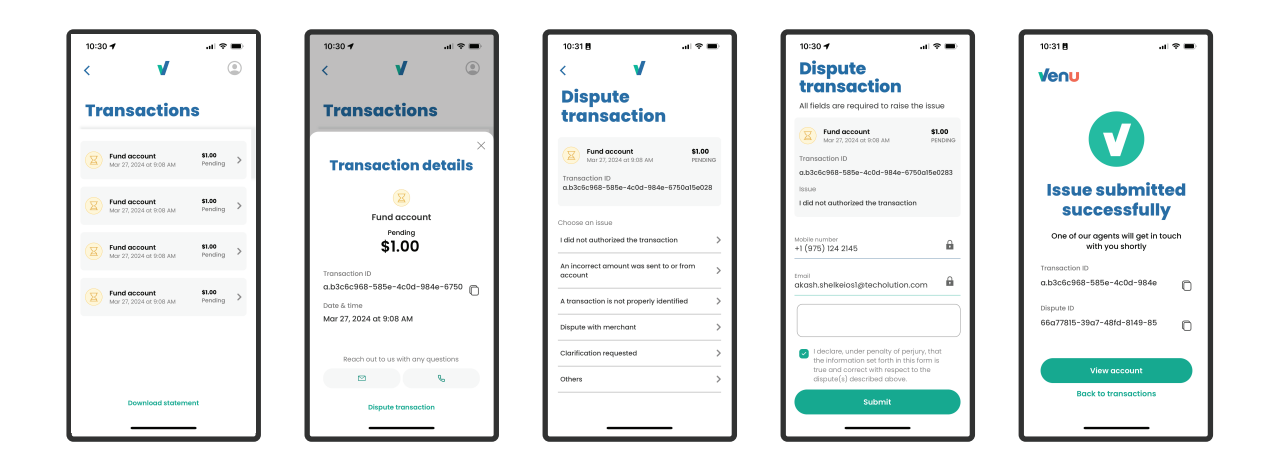